## 네이버 웨일북에 GIMP(GNU IMAGE MANIPULATION PROGRAM)

▶설정 → 고급 → 개발자 → 리눅스 개발환경에서 → 사용하기 → 설치
▶https://www.gimp.org/downloads/ 링크에 접속해서 install GIMP flatpak을 다운받습니다.
▶다운 받은 org.gimp.GIMP.flastpakrek 파일을 [Linux 파일]이라는 폴더에 옮겨 놓습니다.
▶터미널 창을 열어서 penguin 부분을 클릭하여 명령어 입력창을 열어 줍니다.
▶명령어 입력창에 아래의 빨간글자 1. 번과 2. 번을 순서대로 입력한 후 엔터를 쳐서 진행합니다.
▶명령어를 입력창에 복사하여 붙여넣고 싶다면>
아래 명령어들은 Ctrl+C와 Ctrl+V가 작동하지 않습니다.
- Ctrl+C와 Ctrl+V를 사용하고 싶다면
테미널--> 리룩스 개발자 설정에 들어가서 이 단축키를 사용할 수 있도록 설정하시면 되고,
- 혹은 명령어를 복사한 위에 명령어 창에 톡톡 두드리면 물방울 같은 그림이 뜹니다.
그러면 그걸 눌러서 붙여넣기를 선택하셔도 되고,
아니면, Ctrl+C 해서 복사한 다음, 명령어 창에 마우스 왼쪽 버튼을 클릭하면서 클릭하면 붙습니다.

- 웨일북 펜을 사용하는 경우 펜의 위쪽 버튼을 누르면서 화면을 클릭하면 됩니다.

1. 명령어 입력 (알집같은 flatpak을 다운 받습니다.)

sudo apt-get install flatpak y/n를 물으면 y를 입력 후 ENTER

▷ 1번 명령어를 입력했으나 아래와 같은 에러가 발생할 경우
 error E: Unable to locate package flatpak
 ▷ 아래의 명령어 입력
 sudo add-apt-repository main
 sudo apt-get update

2. 위의 단계 까지 성공하면 아래 명령어 입력

flatpak install --user --from https://flathub.org/repo/appstream/org.gimp.GIMP.flatpakref y/n를 물으면 y를 입력 후 ENTER

## GIMP 메뉴 한국어로 바꾸기

(안타깝게도 리눅스운영체계에서 GIMP는 한글입력이 안됩니다.)

프로그램을 열어서

Edit → prefrences → Interface → System Language → Korean 선택 후 다시 실행